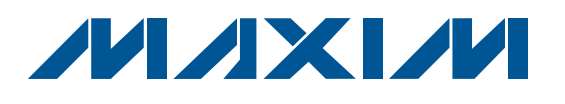

◆ 经过验证的PCB布局
 ◆ 完整的评估系统

- ◆ 方便的板上测试点
- ◆ 完全安装并经过测试
- ◆ 带USB适配器,易于配置
- ◆可免费下载1-Wire驱动程序和OneWireViewer演示软件
- ◆ 兼容于其它单独购买的1-Wire器件(DS2411、DS2432、 DS28E01、DS2502、DS2505、DS2405和DS2406)

#### 定购信息

特性

| PART            |            | TYPE        |
|-----------------|------------|-------------|
| DS9090K#        |            | EV kit      |
| #表示符合RoHS标准的器件, | 可能含有铅(Pb), | 但拥有RoHS豁免权。 |

### 一元件列表

| DESIGNATION | QTY | DESCRIPTION                                                                                                    |
|-------------|-----|----------------------------------------------------------------------------------------------------|
| J1          | 1   | TO92, PR35 header<br>Mill-Max 801-93-036-10-012, 3-pin<br>segment of 36-pin socket strip (or<br>RoHS equivalent)     |
| J2          | 1   | 2-pin jumper post                                                                                                    |
| J3          | 1   | 6-pin header                                                                                                    |
| J4          | 1   | 5-pin header                                                                                                    |
| J5          | 1   | 2-pin jumper post                                                                                                    |
| JB1         | 1   | 22-pin dual-row header post                                                                                          |
| R1          | 1   | RoHS-compliant surface-mount resistor (1206)                                                                         |
| RJ1         | 1   | 6-pin RJ11 right-angle AMP<br>520250-3 socket (or RoHS-<br>compliant equivalent) CONN, RJ11<br>JACK PCB-RA 6POS 6CON |
| U1          | 1   | 8-pin hot-swap socket<br>ENPLAS TESCO OTS-8(16)-1.27-03<br>TSSOP8 Socket (87-77008-005)                              |
| U2          | 1   | 4096-Bit Addressable 1-Wire<br>EEPROM with PIO<br>Maxim DS28E04S-100 chip                                            |
| _           | 1   | PCB: 1-Wire Device Evaluation<br>Board                                                                               |

### 概述

DS9090评估板(EV kit)为评估和操作1-Wire<sup>®</sup>存储器提供PC环境下简单易用的硬件和软件。通过DS9090评估板可读取所有1-Wire EEPROM、EPROM和ROM器件。除1-Wire EPROM\*外,所有带有存储器或PIO/开关的1-Wire器件均可通过DS9090评估板进行写操作。通过这种方式,工程师可对1-Wire芯片进行评估,支持潜在设计或终端产品开发。评估板工作时需要一台主机PC。演示软件包括了OneWireViewer(Java<sup>TM</sup>程序)。对于32位或64位Windows<sup>®</sup>操作系统,OneWireViewer内置于1-Wire驱动程序安装包。对于其它操作系统,请参考OneWireViewer的在线版本。

\*EPROM器件(例如,DS2502和DS2506)需要采用一个不同的适配器(DS9097U-E25)执行EPROM写操作。可单独购买该适配器,需要+12V电源以及25针至9针串口适配器(详细信息请参考适配器的数据资料)。可提供1-Wire EPROM器件的免费样品(最多2片)。

| QTY | DESCRIPTION                                                                         |
|-----|-------------------------------------------------------------------------------------|
| 1   | 64-bit silicon serial number (3 TO92)<br>Maxim DS2401+                              |
| 1   | 1-Wire, dual-addressable switch plus 1Kb EPROM<br>memory (6 TSOC)<br>Maxim DS2406P+ |
| 1   | 1-Wire dual-channel addressable switch (6 TSOC)<br>Maxim DS2413P+                   |
| 1   | 20Kb 1-Wire EEPROM (3 TO92)<br>Maxim DS28EC20+                                      |
| 1   | 1024-bit 1-Wire EEPROM (3 TO92)<br>Maxim DS2431+                                    |
| 1   | 4Kb 1-Wire EEPROM (3 PR-35)<br>Maxim DS2433+                                        |
| 1   | 1-Wire USB adapter with RJ11<br>Maxim DS9490R#                                      |
| 11  | 2-pin shunts for jumpering                                                          |
| 1   | RJ11 male to RJ11 male cable, 7ft                                                   |
| 1   | 4096-bit addressable 1-Wire EEPROM with PIO<br>(on EV kit)<br>Maxim DS28E04S-100+   |
| 1   | EV Kit PCB: 1-Wire Device Evaluation Board with components                          |

器件列表

1-Wire是Maxim Integrated Products, Inc.的注册商标。 Java是Sun Microsystems的商标。 Windows是Microsoft Corp.的注册商标。

### 

本文是英文数据资料的译文,文中可能存在翻译上的不准确或错误。如需进一步确认,请在您的设计中参考英文资料。 有关价格、供货及订购信息,请联络Maxim亚洲销售中心: 10800 852 1249 (北中国区),10800 152 1249 (南中国区), 或访问Maxim的中文网站: china.maxim-ic.com。 评估板: 1-Wire EEPROM、EPROM和ROM器件

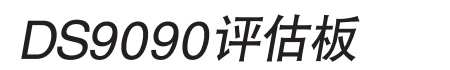

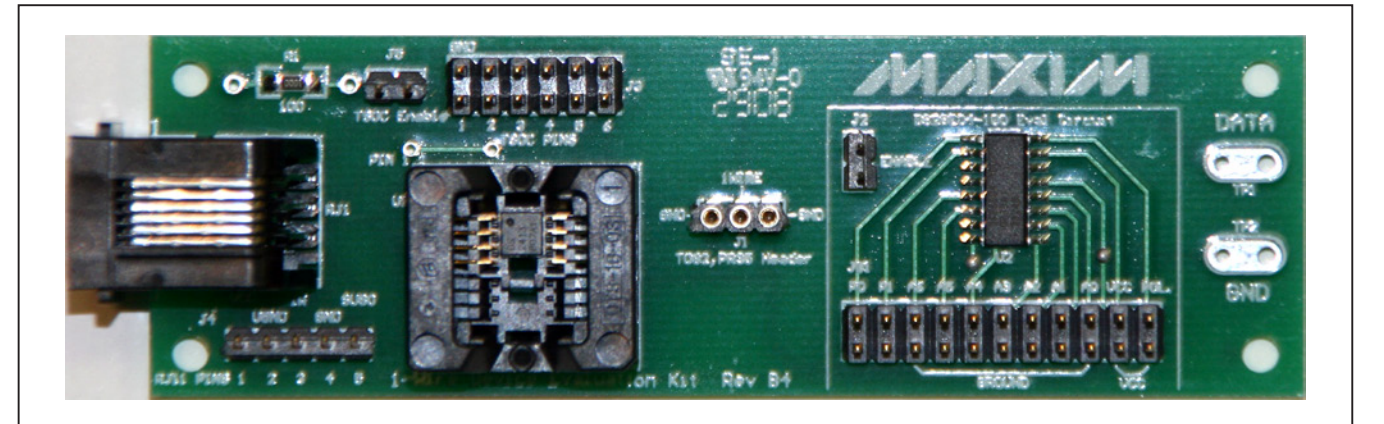

图1. DS9090评估板电路板布局

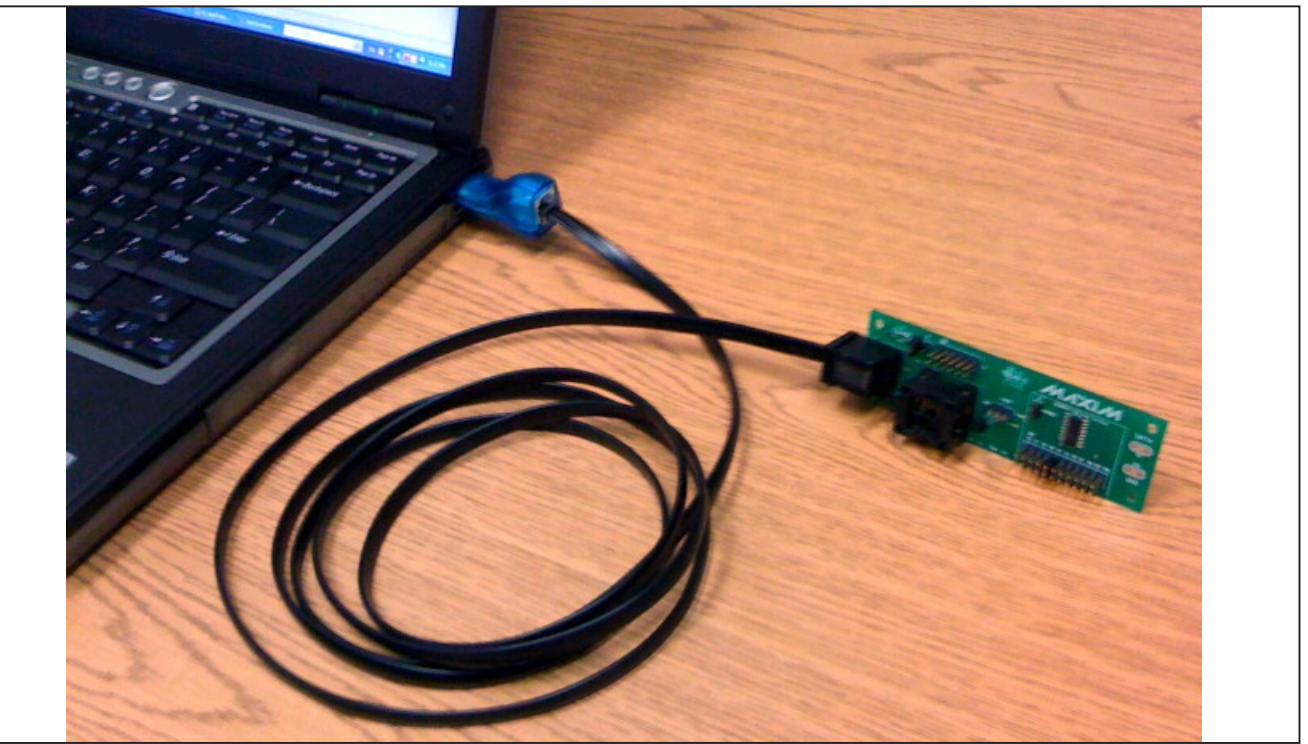

硬件配置

### 所需设备

- **注:**以下章节中,与软件相关的条目用粗体字标识。**粗体**字 表示直接与评估软件相关的条目,<u>粗体字加下划线</u>表示与 Windows操作系统相关的条目。
- Windows Vista和Windows XP是Microsoft Corp.的注册商标。
- IBM兼容PC,运行Windows Vista<sup>®</sup>、Windows XP<sup>®</sup> SP2、 Windows 2003或Windows 2008操作系统
- 带空闲USB口的PC机

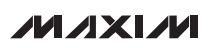

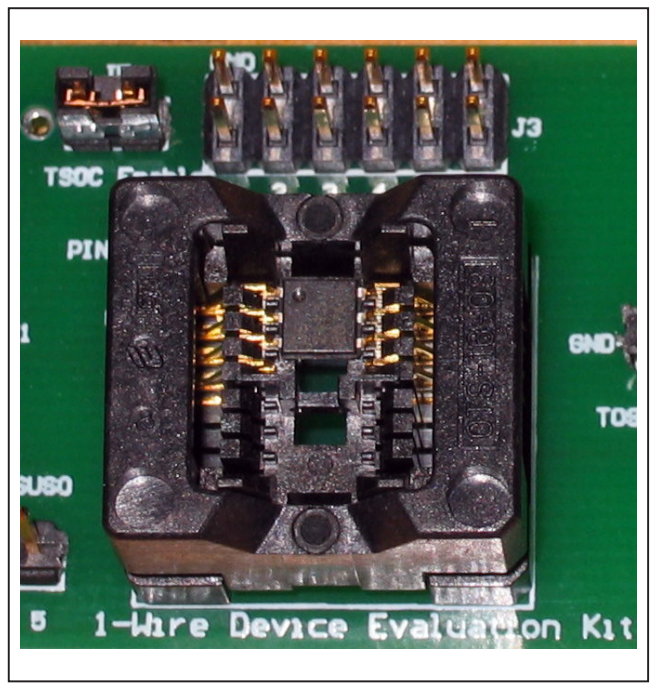

图4. 插入TSOC封装接插件

#### 使能引脚和排式插座

使能引脚和排式插座安装在评估板的不同位置,有两个 位置专门用作使能引脚和跳线连接。第一处(J5)用于使能 TSOC插座,以便通过1-Wire总线与插入该插座的1-Wire 芯片进行通信;第二处(J2)作用相同,J2将DS28E04-100 评估电路连接到1-Wire总线。图5所示为DS28E04-100评 估电路上使能跳线J2的使用。

DS9090评估板的排式插座还用于其它器件的连接,J3 即为这样一个排式插座。它位于TSOC插槽的上方,提供 TSOC插槽的电气连接(引脚1至6),还具有相邻的接地排, 可将所有TSOC引脚连接至地。一些引脚,如DS28EC20 (引脚3)或DS2413 (引脚1和5),在插入TSOC封装时需要 通过跳线将额外的引脚接地。J4提供RJ11插槽的5个连接 点,引脚1连接来自USB口并经过电阻限流的+5V电源;引 脚2是USB地;引脚3是1-Wire IO引脚;引脚4是电路板 地;引脚5是SUSO ("挂起")引脚,用于DS9490R(指示 DS9490R处于"休眠"状态)。

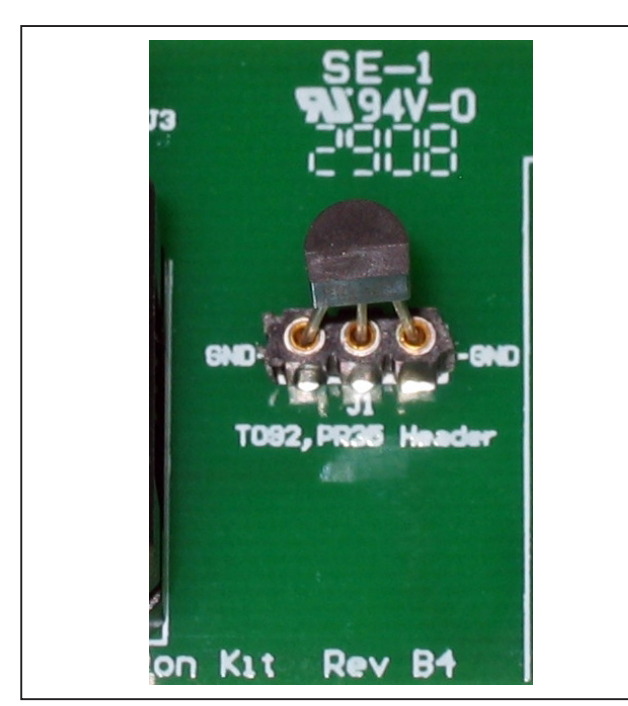

图3. 插入TO92/PR35封装接插件

硬件安装

DS9090评估板配合标准的USB至1-Wire适配器(DS9490R) 使用,建议在软件驱动安装完毕后(请参见软件安装部分)将 适配器的USB端连接到空闲USB口。利用所提供的RJ11至 RJ11电缆将评估板连接到PC机。电缆一端插入评估板,另 一端连接到DS9490R。

把需要测试的1-Wire芯片插入评估板插槽。图3和图4 给出了不同芯片的正确插入位置/方向。请注意:如需 对DS250\_EPROM进行写操作时,需要更换1-Wire 适配器(DS9097U-E25),可单独采购该适配器。用 DS9097U-E25编程DS250\_EPROM器件时,需要一个 +12V直流电源适配器(许多电子器件供应商可提供这种电 源),将其插入DS9097U-E25适配器的电源插孔。关于 电源的详细规格、推荐电源模块以及2.1mm电源插孔的极 性要求请参考DS9097U-E25的数据资料。注意:在编程 EPROM器件时不要插入其它非EPROM器件。**警告:**编程 EPROM器件时,1-Wire总线出现的+12V编程脉冲会损坏 非EPROM器件。在对EPROM器件进行写操作前,确保移 除板上所有非EPROM器件,包括移除J2"使能"跳线,以 便将DS28E04与+12V编程脉冲隔离开。

### 

#### DS28E04-100评估电路

评估板的一部分电路专门用于演示DS28E04-100 1-Wire 芯片。用DS28E04-100进行实验前,必须通过跳线连接电路的使能引脚J2 (参见图5)。该跳线将DS28E04-100连接到1-Wire总线,允许1-Wire软件与器件通信。请注意:电路底部的一排插座引脚中,有几个引脚可以跳接。标有A0-A6的引脚对应于器件的7个地址输入,可以跳接这些引脚以修改器件的1-Wire网络地址。其它引脚是: V<sub>CC</sub>、POL和PIO引脚(P0和P1)。需要时可以将V<sub>CC</sub>从电路板接入。POL引脚的状态决定了PIO通道的上电方式,例如,如果芯片在上电时要求所有PIO通道处于关断状态,则POL引脚必须接逻辑1。PIO引脚(P0和P1)还连接到了插座的引出脚。

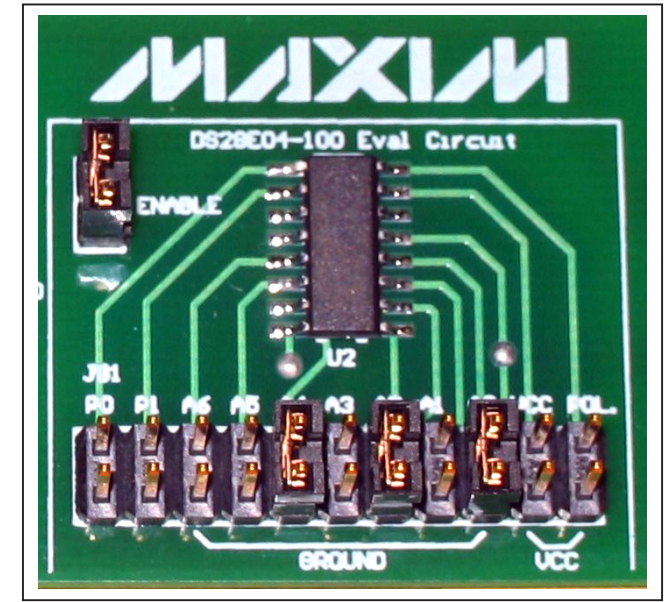

图5. DS28E04-100评估电路

#### 软件安装

从www.ibutton.com/cn/software/tmex/下载并安装最新 版本的1-Wire驱动程序,这些驱动程序需要32位或64 位Windows平台,如:Windows XP (SP2)、Vista或 Windows 2008或2003。安装程序前请从USB口移除 DS9490R,只有在安装完成后才能插入DS9490R。插入 DS9490R后,请等待操作系统的提示,完成即插即用的 安装过程。对于Windows 2003或XP (SP2), 操作系统 在继续安装DS9490R器件之前会弹出Add Hardware向导 提示。较新版本的操作系统可自行完成即插即用安装过程 而无需向导提示。在安装过程中,驱动程序设置将指定的 USB适配器作为默认端口类型,并将端口1 (USB1)作为默 认的端口号。安装完成后,可通过运行与驱动程序同时安 装的Default 1-Wire Net程序,在任意时刻改变默认的端口 类型和端口号设置。为实现该操作,只需简单点击Start → **Programs** → 1-Wire Drivers xXX (xXX代表操作系统架构, x86或x64)。然后点击Default 1-Wire Net标签。如果安装 过程中遇到问题,请参考White Paper 6: 1-Wire Drivers Installation Guide for Windows, 特别是其中的"Appendix A: 1-Wire USB Adapter (DS9490) Installation Help" 部分。

随后运行OneWireViewer Java演示程序。点击<u>Start</u>  $\rightarrow$  <u>Programs</u>  $\rightarrow$  1-Wire Drivers xXX, 然后点击OneWireViewer 图标,即可运行OneWireViewer。如果OneWireViewer无法找到合适的Java运行环境(JRE),系统会弹出对话框提示用户在www.java.com或sun.java.net网站下载最新版本的JRE。一旦OneWireViewer开始运行,PC机屏幕上会显示评估板上所有1-Wire芯片的64位ROM ID (即1-Wire 网络地址)。点击芯片地址选择芯片并可开始通信。然后OneWireViewer将激活相应的芯片功能标签页(如读写数据、文件或测试PIO引脚等)。

也可在Windows以外的操作系统平台下运行OneWireViewer, 但需要特殊配置和/或额外的软件安装。更多信息请访问 OneWireViewer网站<u>china.maxim-ic.com/onewireviewer</u>。

| 1 OneWireViewer - 4A000000163A7A1C DS28E04 |                            |             |                               |
|--------------------------------------------|----------------------------|-------------|-------------------------------|
| File View Tools Help                       |                            |             |                               |
| Device List                                | Description Switch         | Memory File |                               |
| 7D00000024088C81 DS1990A                   | Banks                      |             |                               |
| 4AUUUUUU163A7AIC DS28EU4                   | Scratchpad                 |             |                               |
|                                            | User Data Memory           |             |                               |
| Protection Control and Factory Bytes       |                            |             |                               |
| PIO Readouts                               |                            |             |                               |
|                                            | _ Info                     |             | Contents                      |
|                                            | Start Address              | OH          | Page 0 (0H)                   |
|                                            | Bank Size                  | 512 bytes   | FF FF FF FF FF FF FF FF FF FF |
|                                            | Is General Purpose?        | true        | Page 1 (20H)                  |
| 2 Deutices (DS0400) USB1                   | Is Non-Volatile?           | true        | FF FF FF FF FF FF FF FF FF FF |
| 1-Wire Search Mode                         | Is Read-Only?              | false       | FF FF FF FF FF FF FF FF FF FF |
| 🗹 Show Normal Devices                      | Is Read-Write?             | true        |                               |
| 🗌 Show Tagged Devices                      | Is Write-Once?             | false       | Refresh Commit Changes        |
| 🗌 Pause All Searching                      | Done updating viewer conte | ents.       |                               |

图6. OneWireViewer屏幕显示示例

### \_DS9090评估板操作

选择要评估的1-Wire器件并确保按照正确的方式将其插入 相应的插槽。正确设置TSOC插槽(J5)和/或DS28E04-100 评估电路(J2)的使能引脚跳线连接,相关信息请参考硬件 安装部分。最后,将评估板连接至PC。

运行**OneWireViewer**程序。如有问题,请参考故障排查部分,也可参见应用笔记3358:*OneWireViewer用户指南*。

OneWireViewer包含一个Device List窗口,位于主窗口 的左侧。其中列出了检测到的与DS9490R相连的1-Wire 器件。安装在插槽或插孔内的1-Wire器件类型与其光刻 的64位ROM ID一起显示在Device List窗口中。图6中的 Device List窗口给出了DS28E04-100及其64位ROM ID 4A000000163A7A1C,可以在Device List窗内点击所要选 择的器件。 一旦选中1-Wire器件, OneWireViewer主窗口右侧将出现不同的标签页。DS9090评估板中每个器件至少有三个标签页: Description、Memory和File。对于包含开关的器件,还会出现第四个标签页Switch。点击Memory标签页,则显示图6所示的Memory Viewer窗口。用户可以选择读/写Memory Viewer中Banks部分列出的任意存储区域。完成原始页的修改(每个字节输入一个十六进制数)后,单击Commit Changes按钮。点击Refresh按钮可以重新读取1-Wire存储器的内容。File标签页允许将文件内容写入器件的存储器。进行这一操作时,用户需要首先选择Format the Device,然后可以Create/Read/Write/Delete文件和目录。Switch标签页允许用户读取、触发PIO引脚状态以及清除其动作锁定。如需OneWireViewer的更多功能介绍,请参考应用笔记3358。

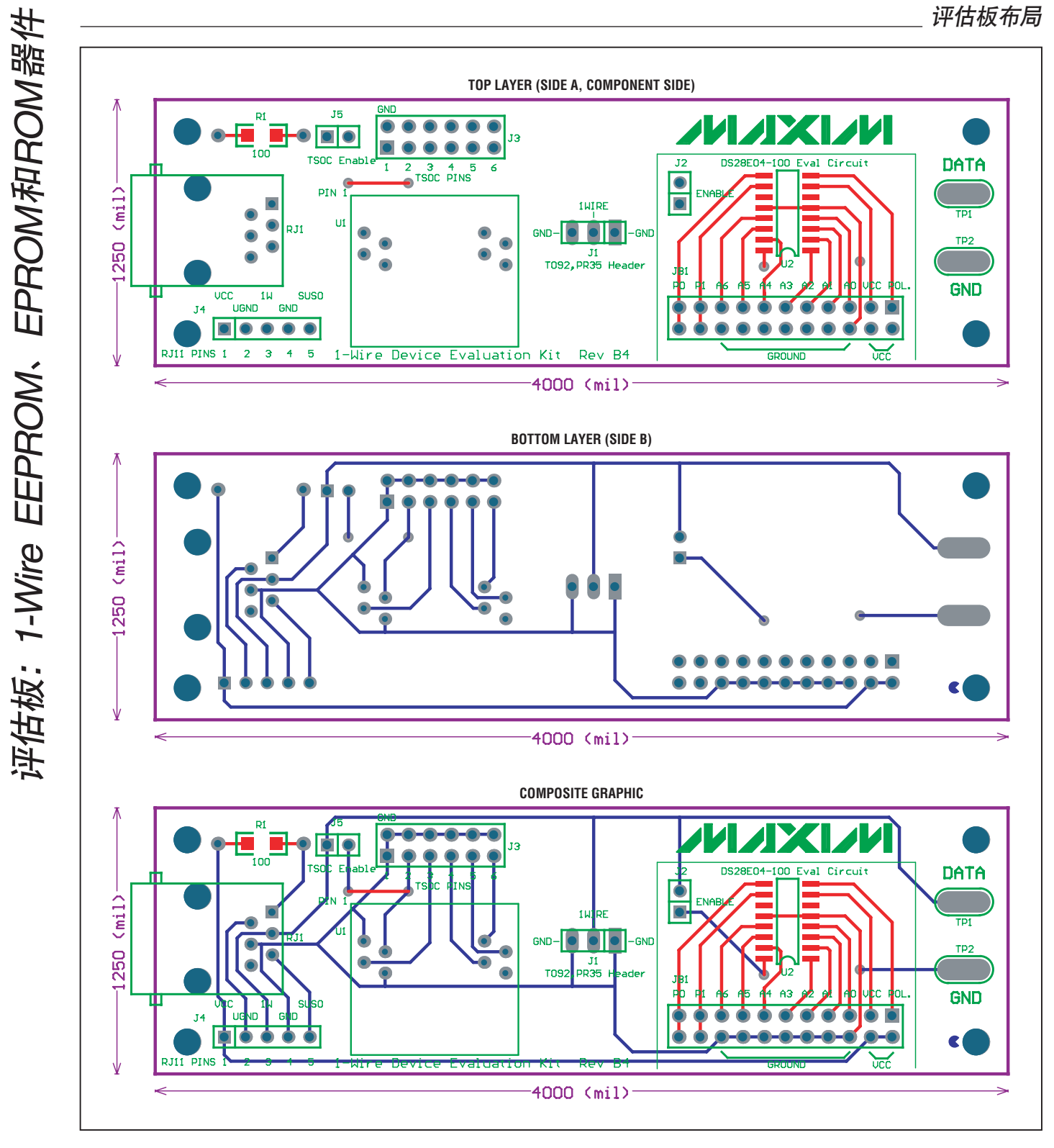

评估板原理图

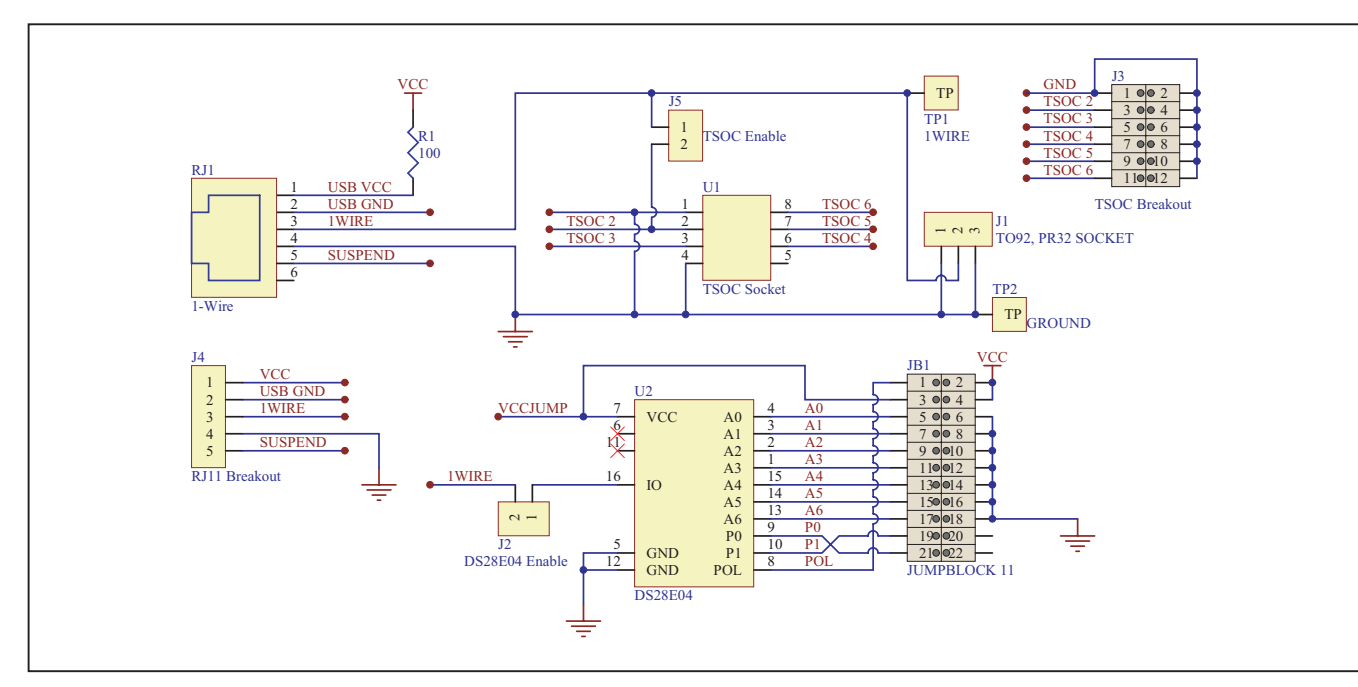

软件开发资源

软件开发工具及软件开发包: <u>china.maxim-ic.com/1-</u>在线技 <u>Wiresoftware</u>

产品数据资料及应用笔记: <u>china.maxim-ic.com/1-Wire</u> 在线技术支持: <u>china.maxim-ic.com/support</u>

| SYMPTOM                                                                | POSSIBLE CAUSE                                                                   | CORRECTIVE ACTION                                                                                                    |
|------------------------------------------------------------------------|----------------------------------------------------------------------------------|----------------------------------------------------------------------------------------------------|
| Operating system prompt giving installation error                      | The 1-Wire adapter's device driver<br>did not get installed properly             | Refer to <i>White Paper 6: 1-Wire Drivers Installation Guide</i><br><i>for Windows</i> , specifically the "Appendix A: 1-Wire USB<br>Adapter (DS9490) Installation Help" section. |
|                                                                        | The PC port hardware is not<br>functioning properly                              | Does the port work with other applications, such as a keyboard or mouse? If not, contact the motherboard vendor for BIOS updates or new drivers.                                  |
| Cannot communicate<br>through 1-Wire adapter                           | The 1-Wire adapter is not functioning                                            | Try the 1-Wire adapter on another PC. If the problem persists, use a different 1-Wire adapter or order a new adapter of this type.                                                |
|                                                                        | The adapter type selected is not what is connected                               | Run the <b>Default 1-Wire Net</b> application and select the correct adapter type and/or port number                                                                              |
| Message Figure 7                                                       | The 1-Wire adapter does not write to EPROM devices                               | Use the DS9097U-E25 1-Wire adapter with a regulated +12V power supply (purchased separately). Refer to the data sheet for power-supply specifications.                            |
| Software finds 1-Wire<br>adapter, but does not read<br>a 1-Wire device | Possible broken wire in the RJ11<br>cable or the USB connector of the<br>DS9490R | Check the cable for broken wires                                                                                                    |

|                         |                        | FF FF FF FF FF FF FF               |
|-------------------------|------------------------|------------------------------------|
| Is Write-Once?          | true                   | Refresh                            |
| com.dalsemi.onewire.One | MireException: Program | voltage required but not available |

图7. 用OneWireViewer编程EPROM器件时可能出现故障

| 修订  | T历史 |
|-----|-----|
| 121 |     |

| 修订次数 | 修订日期 | 说明                                                                                                    | 修改页 |
|------|------|----------------------------------------------------------------------------------------------------|-----|
| 0    | 3/05 | 最初版本。                                                                                                    | _   |
| 1    | 9/06 | <ul> <li>串口适配器更改为DS9490R USB 1-Wire适配器。</li> <li>删除了DS2430A, 替换为DS2431。</li> <li>从评估板上删除了DS250_EPROM 1-Wire存储器。较新的1-Wire适配器可以读取EPROM存储器,但不能对其进行写操作。有关EPROM器件的样品申请以及DS9097U-E25 1-Wire适配器(推荐用于1-Wire EPROM器件的写操作)的购买事宜,请参考文中上述注释。</li> <li>增加了TSOC插槽引出插头引脚、TSOC插槽使能引脚、RJ11引出插头引脚(包括V<sub>CC</sub>和PC USB口的挂起状态指示)、DS28E04-100评估电路、跳线短路器以及几个额外的1-Wire器件:DS2405、DS2406、DS2413和DS2423。</li> </ul> | 3   |
| 2    | 4/08 | <ul> <li>修改了评估板丝印层上的公司名称,修改后板上显示为"Maxim"和"B3"版本。</li> <li>从评估板器件列表中删除了DS2432。</li> <li>从评估板器件列表中删除了DS2423,该器件不推荐用于新设计。</li> <li>在评估板器件列表中增加了DS28EC20。</li> <li>从所支持的操作系统列表中删除了早期的Microsoft操作系统。</li> <li>更改了软件安装部分,使其包含64位Microsoft操作系统的相关内容。</li> <li>更改了故障排查部分,使其显示最新的软件驱动程序。</li> </ul>                                                                                                    | 1–7 |
| 3    | 6/08 | <ul> <li>版本号更改为"B4"。</li> <li>删除了停产器件DS2405。</li> <li>更新了J3连接器的相关说明。</li> <li>更新了PCB底层、PCB顶层以及PCB中间层。</li> <li>更新原理图B。</li> <li>更新评估板布局、评估电路、TO92封装插座和TSOC封装插座。</li> </ul>                                                                                                    | 1–7 |
| 4    | 8/09 | 创建采用新模板的数据资料。                                                                                                    | 所有页 |

Maxim北京办事处

北京8328信箱 邮政编码 100083 免费电话: 800 810 0310 电话: 010-6211 5199 传真: 010-6211 5299

Maxim不对Maxim产品以外的任何电路使用负责,也不提供其专利许可。Maxim保留在任何时间、没有任何通报的前提下修改产品资料和规格的权利。

9